# **ÅRSSTATISTIKK FOR DEN NORSKE KIRKE FOR MENIGHETSRÅDENE - 2016**

**RAPPORTERING TIL SSB** 

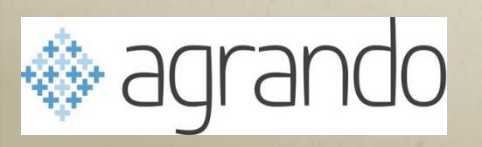

### INNHOLD

- Endring fra tidligere års rapportering til SSB
- Referanser til dokumentasjon
- Kvalitetskontroll før årsskiftet eller fortløpende
- Hva hentes fra Agrando sine systemer og hvor?
- Hvordan rapportere skjema 28

### **ENDRINGER FOR 2016**

### Endringer i rapporteringsskjemaet for 2016

Det er gjort omfattende endringer i årsstatistikkskjemaet for 2016. Disse endringene informerte Kirkerådet om i et e-brev 14. desember 2015, samt på <u>Kirkeaktuelt (http://kirkeaktuelt.no/nye-statistikker/</u>).

Det er kommet til noen nye spørsmål, og i noen spørsmål er innholdet endret. Felt med endret innhold og nye spørsmål er merket med \*. Det er viktig at også de nye feltene fylles ut så langt det er mulig. For å unngå dobbeltrapporteringer i forbindelse med samarbeid om tiltak mellom sokn, er det et eget ja/nei-felt for dette.

NB! Flere spørsmål er tatt ut av skjemaet. De viktigste er:

- Innmeldinger
- Utmeldinger
- Dåpshandlinger

Disse opplysningene blir registrert i den elektroniske kirkeboken, og vil bli benyttet i det videre statistikkarbeidet.

Også i årets skjema er det en egen med side med verdier rapportert på noen spørsmål i for (2015). På denne siden vil det komme opp avvik på årets tall i forhold til fjoråret. Det er lagt inn noen grenseverdier for når en kontroll vil slå ut. Kontrollen slår ikke ut som absolutt feil, men vil gi en pekepinn for om årets innrapporterte tall kan være feil.

### REFERANSER

• Info:

http://www.ssb.no/innrapportering/offentligsektor/ attachment/283107?\_ts=15824fbab58

- Skjema: <u>http://www.ssb.no/innrapportering/offentlig-</u> <u>sektor/\_attachment/285101?\_ts=15885ded8a0</u>
- Veiledning til skjema: <u>http://ssb.no/innrapportering/offentlig-</u> <u>sektor/\_attachment/283110?\_ts=15824fc8230</u>

### **STATISTIKK FOR 2016**

- 1. Kunder som har all planlegging i «gamle» LabOra Gudstjeneste
   -> Kjører statistikk som tidligere år
- 2. Kunder som har «delt» føring, noe i gamle LabOra Gudstjeneste og noe i nye LabOra Gudstjenesteplanlegger

   tar ut gammel del for gammel periode, ny for resten
- 3. Kunder som har ført all aktivitet i LabOra Gudstjenesteplanlegger
   -> Kjører bare den nye rapporten fra Medarbeideren

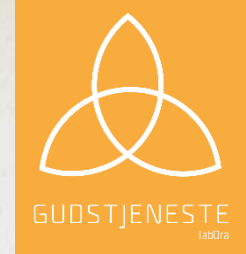

# FRA LABORA GUDSTJENESTE

- Velg Fil | skriv ut statistikk
- Velg sokn og periode
- Velg rapport

| Gudstjenestestatistikk - DEN NOR SKE KIRKE |
|--------------------------------------------|
| Sokn:                                      |
| Kirke: Alle                                |
| Valgt periode: 01.01.2016 - 31.12.2016     |
| Utskrifts date: 07.12.2016                 |

| Yelg periode og rapport 🛛 🛛 🔀                                                                                                    |                   |
|----------------------------------------------------------------------------------------------------|-------------------|
| Periode Bapport                                                                                                    |                   |
| Gudstjenestestatistikk - gruppert etter TYPE<br>Gudstjenestestatistikk - etter DATO<br>Gudstjenestestatistikk - gruppert etter MÅNED<br>Gudstjenestestatistikk - DEN NORSKE KIRKE - Tidligere versjon<br>Gudstjenestestatistikk - DEN NORSKE KIRKE - 2005<br>Gudstjenestestatistikk - DEN NORSKE KIRKE<br>Gudstjenestestatistikk - etter KIRKE<br>Gudstjenestestatistikk - etter KIRKE<br>Gudstjenestestatistikk - etter MÅNED - GRAFISK | Kvalitetskontroll |
| 🗟 O Skriver 💿 Forhåndsvis 🕜 <u>D</u> K 💈 Av <u>b</u> ryt                                                                                                    |                   |

| A Antall guidetionester og doltakers                                                                                                    |        |                    |
|----------------------------------------------------------------------------------------------------|--------|--------------------|
| A. Antali guusgenestel og deltakere                                                                                                    |        |                    |
|                                                                                                    | Antall | Totalt antall delt |
| <ol> <li>Hvor mange gudstjenester ble totalt holdt på søn- og helligdager? I kirken og andre<br/>steder . Regn med julaften, 1. og 17. mai, påske-, pinse- og nyttårsaften.</li> </ol> | 25     |                    |
| 2. Hvor mange deltok på gudstjenestene på søn- og helligdager?                                                                                                    |        | 140                |
| <ol> <li>Hvor mange gudstjenester ble totalt holdt utenom søn- og helligdager? Alle andre<br/>gudstjenester enn i spørsmål 5.A1</li> </ol>                                             | 2      |                    |
| 4. Hvor mange deltok på gudstjeneste utenom søn- og helligdager?                                                                                                    |        | 0                  |
| 5. Totalt antall gudstjenester                                                                                                    | 27     |                    |
|                                                                                                    |        |                    |
| B. Fordel totalt antall gudstjenester etter hvor de foregikk                                                                                                    |        |                    |
|                                                                                                    | Antall |                    |
| 1 i soknets kirke(r) ?                                                                                                    | 27     |                    |
| 2 på institusjon i soknet ?                                                                                                    | 0      |                    |
| 3 på et annet sted enn i soknets kirke(r) eller på institusjon i soknet ?                                                                                                    | 0      |                    |

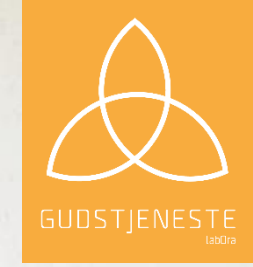

## FRA LABORA GUDSTJENESTE OG MENIGHET – ETTER KONTROLL

- Velg Fil | Eksporter statistikk
- Ikonet med graf vises på oppgavelinjen
- Velg kirkebok fra Menighet og sokn fra Gudstjeneste og «Hent statistikk tall»

| atistikk tali.j                                                  |                                  |             |
|------------------------------------------------------------------|----------------------------------|-------------|
| elg kirkebok(LabOra Menighet):<br>elg sokn(LabOra Gudstjeneste): |                                  | •           |
|                                                                  | Hent statistikk tall Forhåndsvis | Eksport SSB |
|                                                                  |                                  |             |

• Korrigere disse tallene eller legg inn manglende data

| Statistikk for året 20: 📙 in | sokn                                    |
|------------------------------|-----------------------------------------|
| Beskrivelse                  | Deltakere nattverd                      |
| Verdi                        | 221                                     |
| Beskrivelse                  | Gudstjenester med skriftemål            |
| Verdi                        | 0                                       |
| Beskrivelse                  | Deltakere skriftemål                    |
| Verdi                        | 0                                       |
| Beskrivelse<br>Verdi         | Familie og barnegudstjenester           |
| Beskrivelse                  | Deltakere familie og barnegudstjenester |
| Verdi                        | 0                                       |
| Beskrivelse                  | Ungdomsgudstjenester                    |
| Verdi                        | 0                                       |
| Beskrivelse                  | Deltakere ungdomsgudstjenester          |
| Verdi                        | 0                                       |

### LABORA GUDSTJENESTE OG MENIGHET – FORTSETTELSE...

Når du har Lagret og lukket informasjon, Lagre og lukk
 har du senere mulighet til å vise disse fra lokal fil og eksportere til SSB

Hent statistikk tall

Forhåndsvis

Eksport SSB

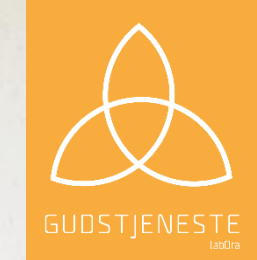

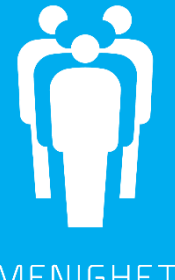

MENIGHET

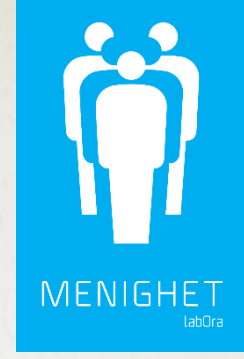

### **KIRKELIGE HANDLINGER – AVSNITT 2**

| 4. Kirkelige handlinger                                                                      |        | 2 Kirkelige handlinger |                                                                                                    |                   |                  |  |
|----------------------------------------------------------------------------------------------|--------|------------------------|----------------------------------------------------------------------------------------------------|-------------------|------------------|--|
|                                                                                              |        |                        | For føring av de kirkelige handlingene skal registerings- og meldingsrutinene følges, og tallene herfra danner grunnlaget for føring<br>årsstatistikkskjemaet. |                   |                  |  |
|                                                                                              | Antall |                        |                                                                                                    | Antall handlinger |                  |  |
| 1. Hvor mange dåpshandlinger (barn og voksne) ble utført i soknet?                           | 12     | 1                      | 2.1 Hvor mange ble konfirmert i soknet?                                                                                                    |                   |                  |  |
| 2. Hvor mange av disse døpte hadde bostedsadresse i soknet?                                  | 8      | 2 =                    | 2.2 Hvor mange kirkelige vielser ble utført i soknet?                                                                                                    |                   | Antall deltakere |  |
| 3. Hvor mange ble konfirmert i soknet? Antall som deltok i forbønnshandlingen.               | 0      | 3 = 2.1                | 2.3 Hvor mange forbønnshandlinger for borgerlige inngåtte ekteskap ble utført i soknet?                                                                        |                   |                  |  |
| 4. Hvor mange kirkelige vigsler ble utført i soknet? Antall ekteskapsinngåelser med forbønn. | 0      | 4 = 2.2                | 2.4 Hvor mange kirkelige gravferder/jordpåkastelser ble utført i soknet?                                                                                       |                   |                  |  |
| 5. I hvor mange av disse vigslene hadde minst en av ektefellene bostedsadresse i soknet?     | 0      | 5 =                    | 2.4.bhvor mange av gravferdene ble forrettet i soknets kirke(r)?                                                                                               |                   |                  |  |
| 6. Hvor mange forbønnshandlinger for borgerlige inngåtte ekteskap ble utført i soknet?       | 0      | 6 = 2.3                |                                                                                                    |                   |                  |  |
| 7. Hvor mange gravferder ble utført? Antall jordpåkastelser som soknets prester har utført   | 16     | 7 = 2.4                |                                                                                                    |                   |                  |  |

Informasjon hentes fra LabOra Menighet Meny: Fil | Skriv ut statistikk Bruk dette dersom du henter all statistikk for gudstjenester fra Gudstjenesteplanlegger i Medarbeideren

# GUDSTJENESTER AVSNITT 3

Defineres på lokasjonen for sykehjem, friluftsgudstjenester i Medarbeideren «Statistikktype»

- Kirke i soknet
- Institusjon
- Annet sted

#### **3 Gudstjenester**

| 3.A Antall gudstjenester og deltakere     |                      |                  |
|-------------------------------------------|----------------------|------------------|
|                                           | Antall gudstjenester | Antall deltakere |
| 3.A.1 Avholdt på søn- og helligdager?     |                      |                  |
| 3.A.2 Avholdt utenom søn- og helligdager? |                      |                  |
| 3.A.3 Totalt (sumfelt)                    |                      |                  |

#### 3.B Fordel totalt antall gudstjenester på nytt, etter hvilket sted de foregikk

|                                                                                  | Antall gudstjenester |
|----------------------------------------------------------------------------------|----------------------|
| 3.B.1 i soknets kirke(r)?                                                        |                      |
| 3.B.2 på institusjon i soknet?                                                   |                      |
| 3.B.3 på et annet sted, verken i soknets kirke(r) eller på institusjon i soknet? |                      |
| 3.B.4 Totalt antall gudstjenester( NB!! Summen skal være lik 3.A.3)              |                      |

#### 3.C Hvor mange av følgende typer gudstjenester ble gjennomført? (Skriv tallet 0 når data er manglende)

3.C.16 \*Temagudstjenester med fokus på miljø,

internasjonal diakoni og/eller misjon

|                                                       | Antall<br>gudstjenester | Totalt antall til<br>nattverd | Totalt antall til<br>skriftemål | Totalt antall<br>deltakere |
|-------------------------------------------------------|-------------------------|-------------------------------|---------------------------------|----------------------------|
| 3.C.1 Gudstjenester med nattverd                      |                         |                               |                                 |                            |
| 3.C.2 Gudstjenester med skriftemål                    |                         |                               |                                 |                            |
| 3.C.3 Hovedgudstjenester særlig tilrettelagt for barn |                         |                               |                                 |                            |
| 3.C.4 Gudstjenester for ungdom                        |                         |                               |                                 |                            |
| 3.C.5 Gudstjenester for barnehagebarn                 |                         |                               |                                 |                            |
| 3.C.6 Gudstjenester for skoleelever                   |                         |                               |                                 |                            |
| 3.C.7 Gudstjenester med dåp                           |                         |                               |                                 |                            |
| 3.C.8 Konfirmasjonsgudstjenester                      |                         |                               |                                 |                            |
| 3.C.9 Julaftensgudstjenester                          |                         |                               |                                 |                            |
| 3.C.10 Gudstjenester i påsken                         |                         |                               |                                 |                            |
| 3.C.11 Gudstjenester Kristi Himmelfartsdag            |                         |                               |                                 |                            |
| 3.C.12 Gudstjenester i pinsen                         |                         |                               |                                 |                            |
| · · · · · · · · · · · · · · · · · · ·                 |                         |                               |                                 | -                          |
| 3.C.13 Gudstjenester med samisk innslag               |                         |                               |                                 |                            |
| 3.C.14 Allehelgensgudstjenester                       |                         |                               |                                 |                            |
| 3.C.15 Økumeniske gudstjenester                       |                         |                               |                                 |                            |

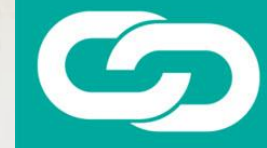

### FRA LABORA GUDSTJENESTEPLANLEGGER

- All statistikk dere legger inn i den nye Gudstjenesteplanleggeren, hentes ut fra denne.
- Informasjon hentes ut fra hva dere har registrert i følgende info (+ gudstjenestested)

| TAKKOFFER TIL            | STATISTIKK TYPE                        | DELTAKERE | NATTVERDGJESTER | TAKKOFFER BELØP |
|--------------------------|----------------------------------------|-----------|-----------------|-----------------|
| Blå Kors i Norge         | 3.C.1 Gudstjenester med nattverd       | 20        | 19              | kr 2 354,00     |
| Den indre Sjømannsmisjon | 3.C.2 Gudstjenester med skriftemål     | 49        | 20              | kr 2 354,30     |
| Den Norske Santalmisjon  | 3.C.3 Hovedgudstjenester særlig tilret | 48        | 25              | kr 2 545,50     |

• Du kan knytte hver gudstjeneste til flere ulike statistikktyper.

3.C.3 Hovedgudstjenester særlig tilrettelagt for barn

3.C.4 Gudstjenester for ungdom

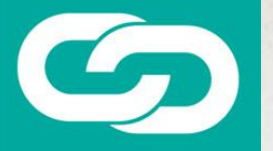

## GUDSTJENESTEPLANLEGGER

### • Velg Statistikk

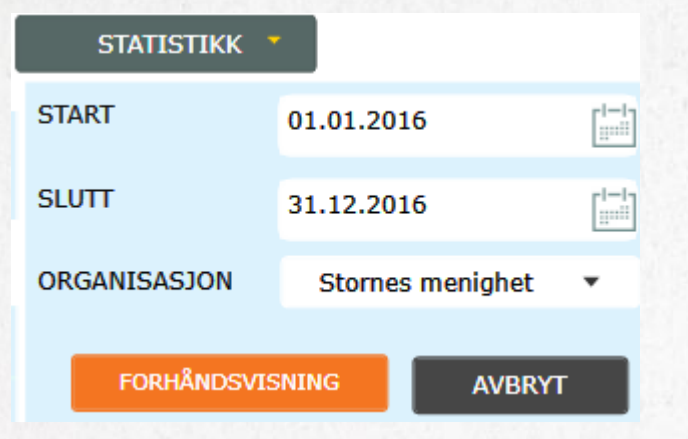

#### Gudstjenestestastikk

Valgt Period: 01.01.2016 - 31.12.2016

Organisasjon: Stornes menighet

Utskiftsdato: 07.12.2016

#### Antall gudstjenester og deltakere

|                                        | Antall gudstjenester | Antall deltakere |
|----------------------------------------|----------------------|------------------|
| Avholdt på søn - og - helligdager?     | 99                   | 77               |
| Avholdt utenom søn - og - helligdager? | 12                   | 0                |
| Totalt(sumfelt)                        | 111                  | 77               |

. . . . . . . .

#### Fordel totalt antall gudstjenester på nytt, etter hviket sted de foregikk

|                                                                                         |                         |                               | enester                         |                            |
|-----------------------------------------------------------------------------------------|-------------------------|-------------------------------|---------------------------------|----------------------------|
| i soknets kirke(r)?                                                                     |                         | 107                           |                                 |                            |
| på institusjon i soknet?                                                                |                         | 3                             |                                 |                            |
| på et annet sted, verken i soknets<br>kirke(r) eller på institusion i sokn              | s<br>et?                | 1                             |                                 |                            |
| Totalt antall gudstjenester                                                             |                         | 111                           |                                 |                            |
|                                                                                         | Antall<br>gudstjenester | Totalt antall<br>til nattverd | Totalt antall<br>til skriftemål | Totalt antall<br>deltakere |
| 3.C.1 Gudstjenester med nattverd                                                        | 3                       | 0                             |                                 | 0                          |
| 3.C.2 Gudstjenester med skriftemål                                                      | 1                       |                               | 0                               | 0                          |
| 3.C.3 Hovedgudstjenester særlig<br>tilrettelagt for barn                                | 0                       |                               |                                 | 0                          |
| 3.C.4 Gudstjenester for ungdom                                                          | 0                       |                               |                                 | 0                          |
| 3.C.5 Gudstjenester for<br>barnehagebarn                                                | 1                       |                               |                                 | 0                          |
| 3.C.6 Gudstjenester for skoleelever                                                     | 0                       |                               |                                 | 0                          |
| 3.C.7 Gudstjenester med dåp                                                             | 1                       |                               |                                 | 23                         |
| 3.C.8 Konfirmasjonsgudstjenester                                                        | 1                       |                               |                                 | 0                          |
| 3.C.9 Julaftensgudstjenester                                                            | 0                       |                               |                                 | 0                          |
| 3.C.10 Gudstjenester i påsken                                                           | 0                       |                               |                                 | 0                          |
| 3.C.11 Gudstjenester Kristi<br>Himmelfartsdag                                           | 0                       |                               |                                 | 0                          |
| 3.C.12 Gudstjenester i pinsen                                                           | 0                       |                               |                                 | 0                          |
| 3.C.13 Gudstjenester med samisk innslag                                                 | 0                       |                               |                                 | 0                          |
| 3.C.14 Allehelgensgudstjenester                                                         | 0                       |                               |                                 | 0                          |
| 3.C.15 Økumeniske gudstjenester                                                         | 0                       |                               |                                 | 0                          |
| 3.C.16 Temagudstjenester med<br>fokus på miljø, internasjonal diakon<br>og/eller misjon | 0<br>i                  |                               |                                 | 0                          |
|                                                                                         |                         |                               |                                 |                            |

Hvor stort beløp ble samlet inn ved offer/kollekt i kr 4786,00 kirken?(Totalt beløp/hele kroner)

### **KOSTRA-SKJEMA 28**

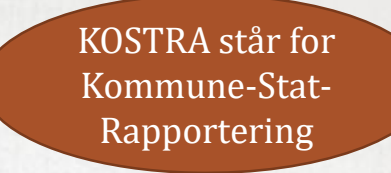

### • <u>https://skjema.ssb.no/Login.aspx</u>

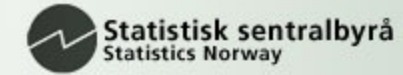

#### KirkeKOSTRA 2016

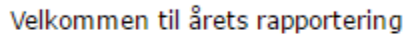

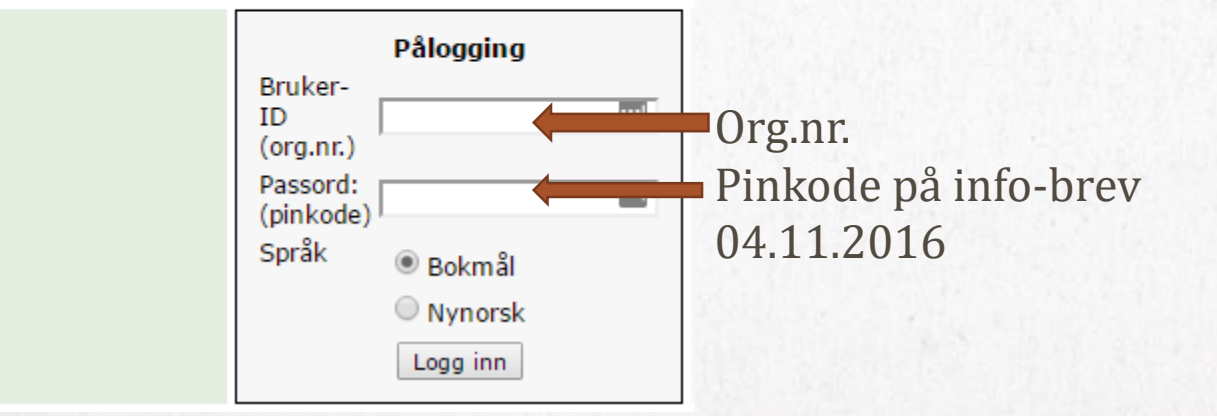